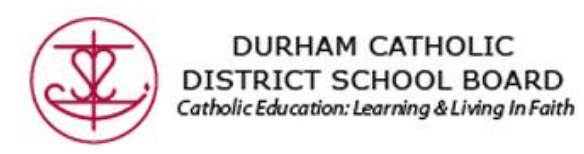

## SafeArrival Parent Portal for Father Leo J. Austin C.S.S.

### Introduction

Durham Catholic District School Board is pleased to be piloting an *efficient* student absence reporting system. This new system will reduce the time it takes to verify student attendance making it easier for you to report your child's absence and easier for staff to respond to unexplained student absences.

This new absence reporting system is called *Safe Arrival*. It will allow parents to report their child's absence quickly and conveniently in one of two ways:

- 1. Parents can log into a website, <u>dcdsb.schoolconnects.com</u> to access a Safe Arrival Parent Portal where an account can be set up to report absences.
- 2. Parents can call into an automated interactive telephone system via a toll free number (1-844-288-7628) through which absences can be reported.

Both methods will be available 24 hours a day, 7 days a week. Therefore future absences may be reported ahead of time, i.e.; Doctor's appointment.

The existing automated notification system to contact parents who have not reported their child absent remains the same. The automated notification system will contact parents at multiple contact numbers until one of the designated contacts is reached. By reporting your child absent in advance using the SafeArrival toll free number or SafeArrival Parent Portal website, you will not receive a call.

We will start using our new absence reporting system on Monday May 4th, 2015. As of May 4<sup>th</sup>, all absence reporting should go through the Parent Portal website or toll free number. Please do not contact the school directly to report an absence.

The benefit of using the SafeArrival website is that you may report your child's absences, update your contact phone numbers and email addresses should they change, as well as review messages sent through our SchoolConnects system.

# Contents

This document contains the following topics on the use of the SafeArrival Parent Portal:

- Activating Your Parent Portal Account
- Reporting an Absence using the Parent Portal
- Updating Your Login Information
- Updating Your Contact Information
- Reviewing Messages Sent by SchoolConnects
- Logging Out of the Parent Portal

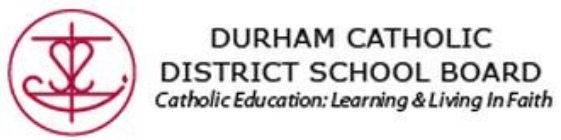

# **Activating Your Parent Portal Account**

When parents click on the link in the email invitation, they are brought to the parent portal website.

|        | Durha                       | m Catholic DSB                                                              |                                                 |
|--------|-----------------------------|-----------------------------------------------------------------------------|-------------------------------------------------|
| School | Please enter<br>your passwo | your login name or phone number of<br>rd and then click Log In.             | r email address and                             |
|        | Login Name:                 |                                                                             | Forgot login name?<br>Click here for assistance |
|        |                             | or phone number or email address<br>you designated for login identification | Don't have login?<br>Click here to get one      |
|        | Password:                   |                                                                             | Forgot password?<br>Click here for assistance   |
|        | What is the Pa              | Log In Remember my log                                                      | in name                                         |

Parents must enter one of the following pieces of information contained in the email into the "Login Name" field:

- Name
- Phone number
- Email address

Parents enter their password from the invitation into the "Password" field. Once this information is entered correctly, a popup screen appears that steps the user through the authentication process.

| School                                                                                             | Please suppl<br>your passwo                                                                                                    | y your login name or pho<br>rd and then click on the l                                                                                                    | ne number or email address and<br>Log In button to login                                       |
|----------------------------------------------------------------------------------------------------|----------------------------------------------------------------------------------------------------|----------------------------------------------------------------------------------------------------|------------------------------------------------------------------------------------------------|
| 80                                                                                                 | Login Name:                                                                                                    | markmiller                                                                                                    | Forgot login name?<br>Click here for assistance                                                |
| 28                                                                                                 |                                                                                                    | or phone number or ema<br>you designated for login                                                                                                    | il address<br>identification                                                                   |
|                                                                                                    | Password:                                                                                                    | •••••                                                                                                    | Forgot password?<br>Click here for assistance                                                  |
| This is your fi<br>through a us<br>of the studer<br>associated w<br>on screen to<br>Click OK to be | rst time logging in<br>er authentication<br>it information. Yo<br>ith you on the stu<br>verify that you ar<br>egin the process.<br>OK | Log In Rem<br>nto Parent Portal. You are<br>process to ensure the se<br>u will receive a call at the<br>udent record and be giver<br>re the intended user.<br>Cancel | ember my login name<br>required to go<br>curity and privacy<br>phone number<br>a code to enter |

The authentication process involves SchoolConnects calling the phone number listed in the parent email and playing a confirmation number to the caller that must be entered into the "Please input the authentication code" field.

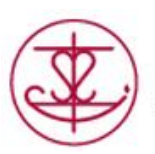

DURHAM CATHOLIC DISTRICT SCHOOL BOARD Catholic Education: Learning & Living In Faith

|                                         | Devent Devtel Llean Authentication                                                                                                    |
|-----------------------------------------|----------------------------------------------------------------------------------------------------|
|                                         | Parent Portal User Authentication                                                                                                    |
| The P<br>shortl<br>are th               | arent Portal user authentication process has begun. You will receive a call<br>y at the telephone number associated with your user login to verify that you<br>e intended user.                                                                                                    |
| I <b>mpo</b><br>heed<br>code (<br>answ) | rtant: The telephone message will give you an authentication code that you<br>to enter on your computer. Have a pen and paper ready to write down this<br>or enter it directly on the computer when requested. When your phone rings,<br>er the call and follow the voice instructions. |
| leas                                    | e input the authentication code <b>Goo</b> gle                                                                                                    |
| 2                                       | Process Status                                                                                                    |
|                                         |                                                                                                    |
|                                         | Cancel                                                                                                    |
|                                         |                                                                                                    |
|                                         | Convright @ 2002-2011 Suprevoice Technologies, Inc. All Rights Reserved                                                                                                    |

Once the confirmation number is entered correctly on-screen, the account is authenticated and the user enters the parent portal.

### The following menu is presented:

| School | _                                                                                                    |            | _                                                                                                    |    |                                                                                                    | Log Out |
|--------|----------------------------------------------------------------------------------------------------|------------|----------------------------------------------------------------------------------------------------|----|----------------------------------------------------------------------------------------------------|---------|
|        |                                                                                                    | What i     | Parent Portal<br>s SchoolConnects Parent Portal?                                                                              | e. |                                                                                                    |         |
|        | Welcome to the Symrevoice Schools                                                                                                    | Connects P | arent Portal                                                                                                    |    |                                                                                                    |         |
|        | Student Attendance<br>Explain student absences marked by<br>teachers or nobify the school of<br>planned absences, late arrivals and<br>early departures |            | Edit Contact Information<br>Update contact information and<br>preferences for parents and relatives<br>the school may contact | 8  | Edit Your Login Information<br>Change your password, login name,<br>login phone number, or login email |         |
| 2      | Review Messages Sent to You<br>Retrieve messages that have been<br>sent to you through SchoolConnects                                                   |            |                                                                                                    |    |                                                                                                    |         |

Parents can update their contact information, report a student absence or edit their login information.

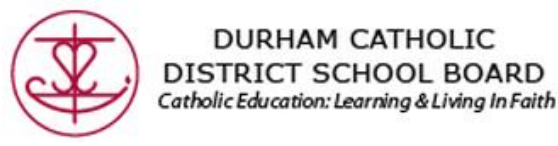

### **Reporting an Absence using Parent Portal**

To report an absence, a parent clicks on the "Student Attendance" icon and the following screen appears: Explain Absence / Report Planned Absence @

#### Click on student name to select student:

| Peter Miller   | TRAINING SCHOOL |
|----------------|-----------------|
| Vanessa Miller | TRAINING SCHOOL |
|                |                 |

Attention: Before reporting a new planned absence, please review the lists below to see if it has been reported already or marked by a teacher.

| Edit | Date   | Incident        | Reason  | Entered By  | On     | At      | Conf.# | Delete |
|------|--------|-----------------|---------|-------------|--------|---------|--------|--------|
| 1    | Nov 26 | Absent full day | Weather | Mark Miller | Nov 22 | 3:08 PM |        | *      |
| 1    | Nov 23 | Absent full day | Illness |             | Nov 22 | 3:01 PM | Pt514  | *      |

#### Absences Marked by Teachers: 0

Planned Absences: 2

| Date           | Incident - Periods            | Reason | Entered By | On | At |  |  |
|----------------|-------------------------------|--------|------------|----|----|--|--|
| There are no m | There are no marked absences. |        |            |    |    |  |  |
|                |                               |        |            |    |    |  |  |

Note: The attendance data on this screen may not accurately reflect that on the students official record. The reason displayed for each incident is according to what the students parent(s) have entered in the past and transferred to the official student records. However, changes made to the official records may not be reflected here. To obtain an accurate attendance report for the student, please contact the school office.

To report an absence, the parent clicks on the "new" button and the following screen appears:

| Reason |                            |                      |  |
|--------|----------------------------|----------------------|--|
| matter | Report A Planned Absence 🥥 |                      |  |
|        | Student:                   | LN1228, FN1228       |  |
|        | Type of absence:           | Full-day absence 🛛 🔽 |  |
|        |                            | 💿 1-day 🔘 Multi-day  |  |
| Reason | Date:                      | 31 Mar 2011 22       |  |
|        | Reason:                    | Doctor appointment 💌 |  |
|        | Reason:                    | Doctor appointment   |  |

(The same absence reporting options are available in parent portal and the telephone IVR.) Absences reported through the parent portal appear in the daily attendance report.

When parents report an absence through the parent portal or through the telephone interactive voice response system (IVR) and there is an email address on file with any or all parents, an email confirmation message will be sent to all email addresses, one email for each day absent.

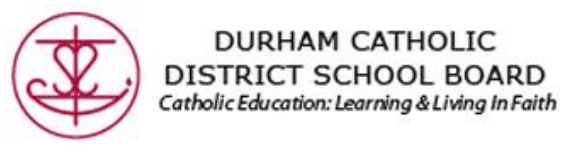

## **Update Login Information**

Parents can change their login information by clicking on the "Edit Your Login Information" icon and the following screen appears:

| iit Your Login Informat                                                                                                    | ion 🥥                                                                     |                                                    |                    |                                           | Return                                                     | to Hom |
|----------------------------------------------------------------------------------------------------|---------------------------------------------------------------------------|----------------------------------------------------|--------------------|-------------------------------------------|------------------------------------------------------------|--------|
| ogin credentials                                                                                                    |                                                                           |                                                    |                    | History                                   |                                                            |        |
| ogin name:                                                                                                    | markmill                                                                  | ler                                                |                    | Generated from:                           | Relatives                                                  |        |
| Change login name to:                                                                                                    |                                                                           |                                                    |                    | On                                        | 19 Nov 2012                                                |        |
| full name:                                                                                                    | Mark Mille                                                                | r                                                  | 01 10 M            | Last updated by:                          | Power Administrator                                        |        |
|                                                                                                    | 4 letters                                                                 |                                                    | 4 numbers          |                                           |                                                            |        |
| Password:                                                                                                    |                                                                           | and                                                |                    | On                                        | 22 Nov 2012                                                |        |
| anguage:                                                                                                    |                                                                           |                                                    |                    | Authentication:                           | Authenticated                                              |        |
| anguage:                                                                                                    | (416)9                                                                    |                                                    | -                  | Authentication:<br>Has Master rights for: | Authenticated                                              |        |
| Language:<br>Login phone number:                                                                                                    | (416)9                                                                    |                                                    | :                  | Authentication:<br>Has Master rights for: | Authenticated<br>Student                                   |        |
| oelivered by schoolCor<br>Language:<br>Login phone number:<br>You can use this phone<br>when logging into Pare                                                                      | (416)9<br>number to ide<br>nt Portal. This is                             | ntify your<br>s also the                           | •<br>•<br>phone    | Authentication:<br>Has Master rights for: | Authenticated<br>Student<br>Peter Miller                   | ~      |
| celivered by schoolCor<br>Language:<br>Login phone number:<br>You can use this phone<br>when logging into Paren<br>number at which Paren<br>authentication.                         | (416)9<br>number to ide<br>nt Portal. This is<br>t Portal calls yo        | ntify your<br>s also the<br>ou for use             | self<br>phone<br>r | Authentication:<br>Has Master rights for: | Authenticated<br>Student<br>Peter Miller<br>Vanessa Miller | ~ ~    |
| oelivered by schoolCor<br>Language:<br>Login phone number:<br>You can use this phone<br>when logging into Paren<br>number at which Paren<br>authentication.                         | (416)9<br>number to ide<br>nt Portal, This is<br>t Portal calls yo        | ntify your<br>s also the<br>ou for use             | self<br>phone      | Authentication:<br>Has Master rights for: | Authenticated<br>Student<br>Peter Miller<br>Vanessa Miller | ~ ~    |
| Delivered by schoolCor<br>Language:<br>Login phone number:<br>You can use this phone<br>when logging into Paren<br>number at which Paren<br>authentication.<br>Login email address: | (416)9<br>number to idee<br>nt Portal, This is<br>t Portal calls yo<br>s, | ntify your<br>s also the<br>su for use<br>e@gmail. | self<br>phone<br>r | Authentication:<br>Has Master rights for: | Authenticated<br>Student<br>Peter Miller<br>Vanessa Miller | ~~     |

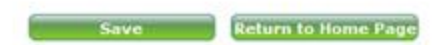

In this screen, parents can change their:

- Password
- Login name
- Login phone number
- Login email address

When creating a new password, the password MUST contain 4 alpha characters followed by 4 numeric characters. The numeric characters serve as the parent's PIN. The PIN will be requested by SchoolConnects if the parent receives an automated attendance call from SchoolConnects.

If parents experience a problem logging in, they can click on a link and have their password or user name emailed to them. Parents can login using the login name they were assigned (or modified), their login email address or their login telephone number.

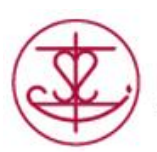

DURHAM CATHOLIC DISTRICT SCHOOL BOARD Catholic Education: Learning & Living In Faith

| Connects | Please supply your login name<br>your password and then click o | or phone number or email address an<br>on the Log In button to login |
|----------|-----------------------------------------------------------------|----------------------------------------------------------------------|
|          | Login Name:                                                     | Forgot login name?<br>Click here for assista                         |
|          | or phone number<br>you designated fo                            | or email address<br>r login identification                           |
| 017      | Password:                                                       | Forgot password?<br>Click here for assiste                           |
|          | Log In                                                          | Remember my login name                                               |
|          | What is Parent Portal?                                          |                                                                      |

# **Update Contact Information**

To update parent contact information, parents click on the "edit contact information" icon and the following screen appears:

| Commun                                                                   | Parents                         | Staff Users            | Reports   | Settin                           | gs               |                          |                   |
|--------------------------------------------------------------------------|---------------------------------|------------------------|-----------|----------------------------------|------------------|--------------------------|-------------------|
| ct District: Halto                                                       | n District School Bo            | oard 💙                 |           |                                  |                  |                          |                   |
|                                                                          | 6 m 1 1                         | •                      |           |                                  |                  |                          |                   |
| t Contact Settin                                                         | gs for Students                 | <b>Q</b>               |           |                                  |                  |                          |                   |
| k on student nam                                                         | Colin Miller                    |                        | <u>^</u>  | Parent lo                        | gin markm        | iller4                   |                   |
| elect student:                                                           | Mike Miller                     |                        |           | name:                            |                  |                          |                   |
| udaat Tafa                                                               |                                 |                        | <u>~</u>  |                                  |                  |                          |                   |
| udent into                                                               |                                 |                        |           |                                  |                  |                          |                   |
| rade: 6                                                                  |                                 |                        |           |                                  |                  |                          |                   |
| ome room: ба                                                             |                                 |                        |           |                                  |                  |                          |                   |
| eacher:                                                                  | lich                            |                        |           |                                  |                  |                          |                   |
| equest PIN during to                                                     | lenhone message                 | delivera: 📃 🔗          |           |                                  |                  |                          |                   |
| oquoser in during e                                                      |                                 |                        |           |                                  |                  |                          |                   |
|                                                                          |                                 |                        |           |                                  |                  |                          |                   |
| Home                                                                     | FATHER                          |                        |           |                                  |                  |                          |                   |
| Contact Name: Ma                                                         | nrk Miller                      |                        |           |                                  |                  |                          |                   |
| Master rights                                                            | for student hom                 | e information 🛛 🎯      | )         |                                  |                  |                          |                   |
| Access to this stu                                                       | lent's home inform              | ation                  |           | Deny                             | 🔿 View Only      | <ul> <li>Edit</li> </ul> |                   |
| Access to info of (                                                      | ther parents and r              | elatives of this stude | ent C     | Deny                             | 🔿 View Only      | 💿 Edit                   |                   |
| Let other parents                                                        | of this student see             | my contact informat    | ion 🧿     | ) Yes                            | O No             | Q                        |                   |
| PIN for accepting                                                        | and confirming rec              | eipt of telephone me   | ssages: 1 | 111                              | Same a           | s the numeric part of t  | he login password |
|                                                                          |                                 |                        |           |                                  |                  |                          |                   |
| -wnere to contact                                                        | me ų —                          |                        | -         | ines of Mess                     | ages to Receive  | 2                        |                   |
|                                                                          |                                 |                        |           | 7P03 01 11655                    | A                | Emergencies              |                   |
|                                                                          |                                 |                        |           | Absence                          | # nnnnnnrennente |                          |                   |
| Telephone:                                                               | (416)555-2121                   |                        |           | Absence                          | Announcements    |                          |                   |
| Telephone:<br>Email:                                                     | (416)555-2121                   | avoice.com             |           | Absence<br>V                     |                  |                          |                   |
| Telephone:<br>Email:<br><sup>Mobile</sup> :                              | (416)555-2121<br>m.miller@synre | evoice.com             |           | Absence<br>V<br>V<br>V           |                  |                          |                   |
| <b>Telephone:</b><br>Email:<br>Mobile:<br>Alternate:                     | (416)555-2121<br>m.miller@synro | evoice.com             |           | Absence                          |                  | V<br>V<br>V              |                   |
| <b>Telephone:</b><br>Email:<br>Mobile:<br>Alternate:<br>Secondary email: | (416)555-2121<br>m.miller@synre | evoice.com<br>Ext:     |           | Absence<br>V<br>V<br>V<br>V<br>V | V<br>V<br>V      | V<br>V<br>V<br>V         |                   |

Parents can check off which phone numbers SchoolConnects calls for absence, general announcements and emergency messages.

Information entered by parents is automatically updated in the SchoolConnects Address Book. This information is also protected from change during the daily The Student Management System Address Book update.

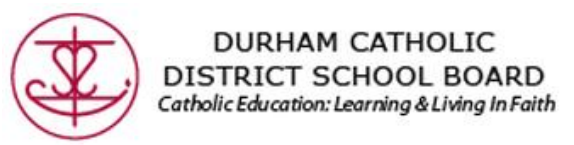

### **Reviewing Messages Sent Via SchoolConnects**

Parents can review messages by clicking on the "Review Messages Sent to You" icon.

| School                                                                                                    |                                                                                                    | Log Out.                                                                                    |
|----------------------------------------------------------------------------------------------------|----------------------------------------------------------------------------------------------------|---------------------------------------------------------------------------------------------|
|                                                                                                    | Parent Portal<br>What is SchoolConnects Parent                                                                            | Portal?                                                                                     |
| Welcome to the Symevoice Sch                                                                                                    | oolConnects Parent Portal                                                                                                 |                                                                                             |
| Student Attendance<br>Explain student absences marked<br>teachers or notify the school of<br>planned absences, late arrivals ar<br>early departures | by Edit Contact Information<br>Update contact information any<br>preferences for parents and re<br>the school may contact | d Change your password, login name, login phone number, or login email                      |
| Review Messages Sent to Your<br>Retrieve messages that have been<br>sent to you through SchoolConnec                                                | nts                                                                                                    |                                                                                             |
| Messages Sent to Parent                                                                                                    |                                                                                                    | Back                                                                                        |
| Student: All 		 Last <u>30</u> <u>60</u> <u>90</u> day                                                                                              | /5                                                                                                    |                                                                                             |
| Or specify Start date: 3 Oct 2012                                                                                                    | End date: 2 Nov 2012                                                                                                    | Go                                                                                          |
| ▼ Peter Miller                                                                                                    |                                                                                                    |                                                                                             |
| Message title                                                                                                    | Sent to                                                                                                    | Delivery status Click icon to retrieve message                                              |
| Safe Arrival Absence Message (District)                                                                                                    | Home; KAROLINE MILLER +1                                                                                                  | Confirmed delivery to person 29 Oct 2012 10:40 AM<br>Successfully Sent 29 Oct 2012 10:40 AM |
| Safe Arrival Absence Message (District)                                                                                                    | Home; KAROLINE MILLER +1                                                                                                  | Confirmed delivery to person 28 Oct 2012 11:09 AM<br>Successfully Sent 28 Oct 2012 11:09 AM |
| Safe Arrival Absence Message (District)                                                                                                    | Home                                                                                                    | Confirmed delivery to person 27 Oct 2012 12:05 PM<br>Successfully Sent 27 Oct 2012 12:05 PM |
| Safe Arrival Absence Message (District)                                                                                                    | Home                                                                                                    | Confirmed delivery to person 26 Oct 2012 4:10 PM<br>Expired before delivery completed       |
| Survey Regarding Director of Education (District)                                                                                                   | Home                                                                                                    | Confirmed delivery to person 26 Oct 2012 2:50 PM                                            |

Within this module, email messages can be reviewed by clicking on the the green envelope icon.

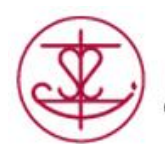

### DURHAM CATHOLIC DISTRICT SCHOOL BOARD Catholic Education: Learning & Living In Faith

| ssages Sent to Parent       |                                 |                                                                                                    |       |  |
|-----------------------------|---------------------------------|----------------------------------------------------------------------------------------------------|-------|--|
| dent: All 🗸                 |                                 |                                                                                                    |       |  |
| specify Start date:         | Student name:<br>Message title: | Peter Miller<br>Safe Arrival Absence Message (District)                                                                                                    |       |  |
| Peter Miller<br>ssage title | Date:<br>Status:                | 27 Oct 2012 12:05 PM<br>Successfully Sent                                                                                                    |       |  |
| fe Arrival Absence Messa    | 🖂 email                         |                                                                                                    |       |  |
| fe Arrival Absence Messa    | Subject:<br>Attachment:         | Student Absent from Morning Roll Call<br>No Attachment                                                                                                    |       |  |
| fe Arrival Absence Messa    | Body:                           | This is a message from TRAINING SCHOOL. Your student Peter Miller in grade 5 was<br>marked absent during morning roll call.                                           |       |  |
| fe Arrival Absence Messa    |                                 | If you are unaware of this absence, please call TRAINING SCHOOL at (647)233-6552.<br>If you are aware of this absence and have not received a call from our automated |       |  |
| rvey Regarding Director     |                                 | notification system, please call the school to provide an explanation or reply to this<br>email.                                                                      |       |  |
|                             |                                 | Thank you.<br>TRAINING SCHOOL<br>(647)233-6552                                                                                                    |       |  |
|                             |                                 |                                                                                                    | Close |  |

If parents click on the green telephone icon, they can listen to messages and review the text of your message onscreen. Apple Quicktime player must be installed in order to listen to messages.

| late: | Student name:         | Peter Miller                                                                                                    |       |
|-------|-----------------------|----------------------------------------------------------------------------------------------------|-------|
|       | Message title:        | Survey Regarding Director of Education (District)                                                                                                    |       |
|       | Date:                 | 26 Oct 2012 2:50 PM                                                                                                    |       |
|       | Last delivery result: | Confirmed delivery to person                                                                                                    |       |
| lessa | 🔁 Voice message       |                                                                                                    |       |
| Messa | Message text:         | This message is being sent to you on behalf of the Board of Trustees of the<br>District School Board. Our current Director of Education, recently<br>announced her retirement from the Board after more than 15 years in the role. The                                                                                                | 8     |
| Messa |                       | Board of Trustees is currently engaged in the process of selecting a new Director of<br>Education. As an integral member of our 'Learning Community, our<br>Trustees would like your help with the task of selecting a new Director of Education by<br>filling out a short survey which can be accessed via the Board website at www. |       |
| Messa |                       | starting on Wednesday, October 17th. Surveys must be filled out no later than October<br>24th by 6:00 p.m. Look for the link to the Survey under the section on the                                                                                                    |       |
| ector |                       | homepage. Only one survey may be filled out per person and ALL SURVEY ANSWERS<br>WILL REMAIN CONFIDENTIAL. Thank you in advance for your participation.                                                                                                    |       |
| ector | Voice message:        |                                                                                                    |       |
|       |                       |                                                                                                    |       |
|       |                       |                                                                                                    |       |
|       |                       |                                                                                                    | Close |

By clicking on the speaker icon, the message will be loaded and played in Quicktime.

# Logout of the Parent Portal

Click the Logout button in the upper right hand corner of the Parent Portal window, and choose OK.